## **USING GRADES**

The **Grades** area shows you a breakdown of all graded items in the course. These may be organized into categories created by your instructor.

| Grades                                                                        |         |                 |       | 🖺 Print                                                                                              |
|-------------------------------------------------------------------------------|---------|-----------------|-------|----------------------------------------------------------------------------------------------------|
| Add to ePortfolio                                                             |         |                 |       |                                                                                                    |
| Final Calculated Grade<br>Weight Achieved<br>52.8 / 70 III<br>Grade<br>75.4 % |         |                 |       |                                                                                                    |
| Grade Items                                                                   |         |                 |       |                                                                                                    |
| Grade Item                                                                    | Points  | Weight Achieved | Grade | Comments and Assessments                                                                             |
| Quizzes                                                                       |         | 15.2 / 20       |       |                                                                                                    |
| Unit 1 Test                                                                   | 19 / 25 | 15.2 / 20       | 76 %  | [Assessment details]                                                                                 |
| Unit 2 Test                                                                   | - / 30  | - / -           | -%    | [Assessment details]                                                                                 |
| Assignments                                                                   |         | 22.2 / 30       |       |                                                                                                    |
| Assignment 1                                                                  | 38 / 50 | 5.7 / 7.5       | 76 %  | [Assessment details]                                                                                 |
| Assignment 2                                                                  | 35 / 50 | 5.3 / 7.5       | 70 %  | Individual Comments:<br>Good work, but you could have gone into more detail.<br>[Assessment details] |
| Assignment 3                                                                  | 40 / 50 | 6 / 7.5         | 80 %  | Individual Comments:<br>Great work!<br>[Assessment details]                                          |
| Assignment 4                                                                  | 35 / 50 | 5.3 / 7.5       | 70 %  |                                                                                                    |
| Projects                                                                      |         | 15.4 / 20       |       |                                                                                                    |

## Please note: The information you see in Grades is determined by your instructor.

Typically, the grade summary may include the point value you scored on the item (**Points**) and the corresponding percentage or letter grade achieved (**Grade**). You may also see a weighted grade to show how much this item contributes to a grade category or to your final grade in the course (**Weight Achieved**). You will also see, in the far right column, any overall or individual comments made by your instructor (**Comments and Assessments**). If there is a Rubric or Learning Objective associated with the Grade Item, click "Assessment details" to view the rating you achieved (**Comments or Assessments**).

You may also be able to see how the rest of the class did on an item once enough grades have been released (**Graph** icon next to the grade item).

Your final grade or current grade in the course may be shown above the summary table. If it is, you may be able to click on the icon next to this to see which grade items are currently included in the overall score.